**STEPS FOR FORM FILLING BY STUDENTS** 

(For Affiliated colleges only)

1. Open website <u>www.mrsstuexam.com</u> and login in Student id.

|         |       | ਮਹਾਰਾਜਾ ਰਣਜੀਤ ਸਿੰ<br>Maharaja Ranj<br>Bathinda (PUNJAB) | <b>ਘ ਪੰਜਾਬ ਤਕ</b> ਰ<br>IT SINGH I                                                                     | <b>ਨੀਕੀ ਯੂਨੀਵ</b><br>PUNJAB T                                      | ਰਸਿਟੀ, ਬਠਿੰਡ<br>ECHNICAL   | <b>ਹਾ (ਪੰਜਾਬ)</b><br>University |                                                                                                    |
|---------|-------|---------------------------------------------------------|----------------------------------------------------------------------------------------------------|--------------------------------------------------------------------|----------------------------|---------------------------------|----------------------------------------------------------------------------------------------------|
|         | HOME  | IMPORTANT ANNOUNCEMENT(S)                               | EXAMINATION                                                                                           | ACCOUNTS                                                           | MY ACCOUNT                 | LOG OUT                         |                                                                                                    |
|         | WELCO | ME PREM SINGH                                           | for Students<br>word. Keep you account r<br>offile, upload the picture a<br>our branch in case of any | ecure.<br>nd lock.<br>problem.                                     |                            |                                 |                                                                                                    |
|         | L     | C <sup>2</sup> Examination for                          | can be filled only if your<br>SINGH PUNJAB TECHN<br>Copyright © 2018                                  | profile is complete an<br>IICAL UNIVERSITY<br>. All Rights Reserve | - Bathinda (Punjab) -<br>d | 151001                          |                                                                                                    |
|         |       |                                                         | .,,,,,,,,,,,,,,,,,,,,,,,,,,,,,,,,,,,,,,                                                               |                                                                    |                            |                                 |                                                                                                    |
| 📲 🌉 😌 🕻 | 1 🥝   | 🚝 🕂 🚺 🖉                                                 | <b>N</b>                                                                                              |                                                                    | John Star                  |                                 | A      B      A     A |

2. On the header menu, move your mouse pointer to Examination.

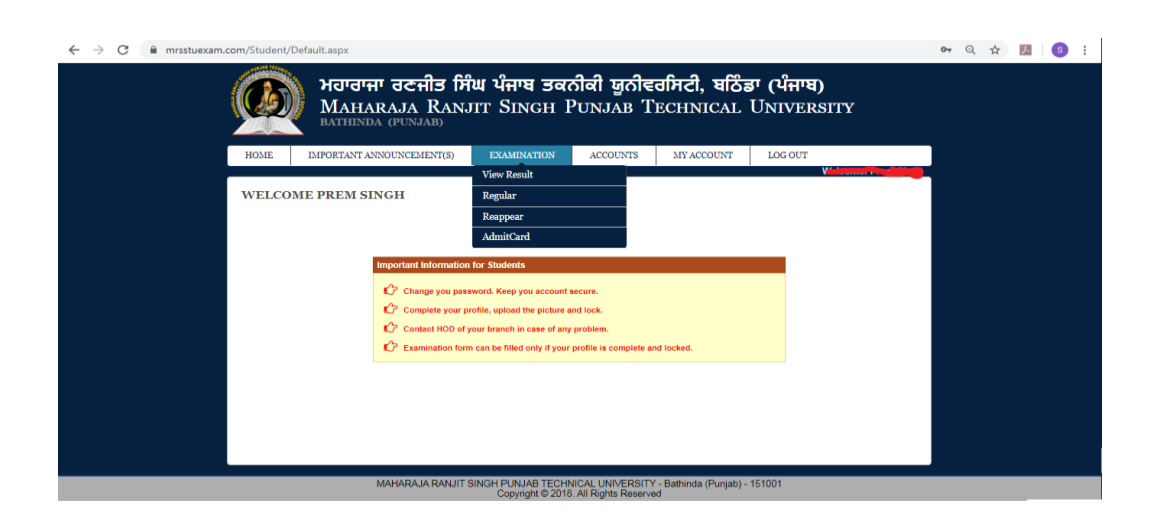

3. Click on Regular or reappear exam form.

| M Inbox (6,951) - supportexam@m: 🗙 🔇                                   | tudent - Home × 🙆                                  | Search - Zoho Mail (lokesh@mrs= ×   +                                                                                  |     |     |   | - 0 | × |
|------------------------------------------------------------------------|----------------------------------------------------|----------------------------------------------------------------------------------------------------|-----|-----|---|-----|---|
| $\leftrightarrow$ $\rightarrow$ $\mathbf{C}$ $\ $ mrsstuexam.com/Stude | nt/Default.aspx                                    |                                                                                                    | 0-7 | 2 7 | 7 | S   | : |
| <u> </u>                                                               | ਮਹਾਰਾਜਾ ਰਣਜੀਤ<br>Maharaja Rai<br>Bathinda (PUNjab) | ਸਿੰਘ ਪੰਜਾਬ ਤਕਨੀਕੀ ਯੂਨੀਵਰਸਿਟੀ, ਬਠਿੰਡਾ (ਪੰਜਾਬ)<br>NJIT SINGH PUNJAB TECHNICAL UNIVERSITY                                 |     |     |   |     |   |
| HOME                                                                   | IMPORTANT ANNOUNCEMENT(S)                          | EXAMINATION ACCOUNTS MY ACCOUNT LOG OUT                                                                                |     |     |   |     |   |
| WEL                                                                    | COME AMANDEEP KAUR                                 | View Result Welcome: Audult2EP KAUK<br>Regular<br>Resposer<br>AdmitCard                                                |     |     |   |     |   |
|                                                                        | Change you<br>C Complete you                       | assword. Keep you account secure.<br>s profile, upload the picture and lock.<br>of your branch in case of any problem. |     |     |   |     |   |
|                                                                        | C Examination                                      | orm can be filled only if your profile is complete and locked.                                                         |     |     |   |     |   |
|                                                                        |                                                    | T SINCH DI NIAR TECHNICAL I NREERITY - Rebindo (Durinh) - 151001                                                       |     |     |   |     |   |
|                                                                        | MAHARAJA RAN.                                      | IT SINGH PUNJAB TECHNICAL UNIVERSITY - Bathinda (Punjab) - 151001<br>Copyright © 2018. All Rights Reserved             |     |     |   |     |   |

4. Click on save exam form.

| Welcome ULAR EXAM FORM  Examination Session: May2020  Student Infomation - Branch Architecture Roll No / Name Fahre's Moher's Name Mobile / Email / Batch Mobile / Email / Batch Mobile / Email / Batch Mobile / Email / Batch  Senester  Societar All Student in which you want to appear in Exam. Senester  Societar All Societar All Societar A      | E                | IMPO                   | RTANT ANNO             | UNCEMENT(S)            | EXAMINATION                  | ACCOUNTS                      | MY ACCOUNT | LOG OUT |          |          |
|----------------------------------------------------------------------------------------------------|------------------|------------------------|------------------------|------------------------|------------------------------|-------------------------------|------------|---------|----------|----------|
| Subject Title / Remarks         YP         Notes           Subject Title / Remarks         YP         Notes         YP         Notes         Notes         <                                                                                                    |                  |                        |                        |                        |                              |                               |            |         |          | Welcome  |
| Examination Session: May2020           Statem Infomation -           Failure /           Rel No / Man           Rel No / Man           Rel No / Man           Rel No / Man           Rel No / Man           Rel No / Man           Rel No / Man           Rel No / Man           Rel No / Man           State / Math           State / Math           State / Math           Colspan="2">Toth           State / Math           State / Math           One           State / Math           One           State / Math           Colspan="2">Colspan="2">Colspan="2">Colspan="2">Colspan="2">Colspan="2">Colspan="2">Colspan="2">Colspan="2">Colspan= 2"           Colspan= 2"           Colspan= 2"           Colspan= 2"           Colspan="2"           Colspan="2"           Colspan= 2"           Colspan= 2"           Colspan="2"           Colspan= 2" <th></th> <th>ADEX</th> <th>AMEOR</th> <th></th> <th></th> <th></th> <th></th> <th></th> <th></th> <th></th>                                                                                                    |                  | ADEX                   | AMEOR                  |                        |                              |                               |            |         |          |          |
| State         State           Bandon         Architecture           Roll No Jama         Architecture           Roll No Jama         Brachitecture           Roll No Jama         Brachitecture           Roll No Jama         Brachitecture           Roll No Jama         Brachitecture           Roll No Jama         Brachitecture           Roll No Janzono         Brachitecture  <                                                                                                    | JOL              | AK EA                  | ANTFOR                 | VI.                    |                              |                               |            |         |          |          |
| Subject Code         Paper Id         Subject Title / Remarks         7/P           BACH1002         10120102         BACH1002 - 10120102 - Architectural Design - R         Theory           BACH1002         10120103         BACH1002 - 10120101 - Architectural Design - R         Theory           BACH1002         10120101         BACH1002 - 10120102 - Construction Management -I         Theory           BACH1002         10120103         BACH1002 - 10120102 - Construction Management -I         Theory           BACH1002         10120103         BACH1002 - 10120102 - Construction Management -I         Theory           BACH1002         10120103         BACH1002 - 10120103 - Professional Practice -I         Theory           BACH1001         10120101         BACH1002 - 10120101 - Architectural Design - L         Theory           BACH1002         10120101         BACH1003 - 10120101 - Architectural Design - L         Theory           BACH1001         10120101         BACH1002 - 10120101 - Architectural Design - L         Theory           BACH1001         10120101         BACH1003 - Forestonal Practice -I         Theory           BACH1001         10120101         BACH1003 - Forestonal Practice -I         Theory           BACH1001         10120101 - Architectural Design - R         Theory         Theory           BACH1003 <td></td> <td></td> <td></td> <td></td> <td></td> <td></td> <td></td> <td></td> <td></td> <td></td>                                                                                                    |                  |                        |                        |                        |                              |                               |            |         |          |          |
| Student loop and model of loop and loop and                                 |                  |                        |                        |                        | Examination                  | Session: May20                | 20         |         |          |          |
| Branch         Architecture           BRIN FO / Mane                                                                                                    | Stude            | ent Infomat            | ion -                  |                        |                              |                               |            |         |          |          |
| Num my reading         Section - A)           Section - A)         Section - A)           Sector - A)         Interview of the subjects in which you want to appear in Exam.           Sector - A)         Interview of the subjects in which you want to appear in Exam.           Sector - A)         Interview of the subject sin which you want to appear in Exam.           Sector - A)         Interview of the subject sin which you want to appear in Exam.           Sector - A)         Interview of the subject sin which you want to appear in Exam.           Sector - A)         Interview of the subject sin which you want to appear in Exam.           Sector - A)         Interview of the subject sin which you want to appear in Exam.           BACH1002         10120102         BACH1002 - 10120102 - Construction Management -I         Theory           BACH1003         10120103         BACH1003 - 10120104 - Disaster Management -I         Theory           BACH1001         10120101         BACH1001 - 10120101 - rehetectural Design - R (Thesis = Project)         Theory           Sector - B)         Subject Title / Remarks         7/P         Interview of West           Statistics to appear in Examination         Tree         Yes < West                                                                                                    | Bran             | ch<br>No / Norse       |                        | Architecture           |                              |                               |            |         |          |          |
| Stablect Family Data         T/P           Section - A)<br>Eack on Checkbox to select the Subjects in which you want to appear in Exam.         Stablect Code         Paper Id         T/P           Stablect Code         Paper Id         Stablect Title / Remarks         T/P           B ACH1002         10120102         BACH1002 - 10120102 - Construction Management -I         Theory           B ACH1003         10120104         BACH1002 - 10120104 - Disaster Management -I         Theory           B ACH1004         10120104         BACH1004 - 10120104 - Disaster Management -I         Theory           B ACH1004         10120101 - Architectural Design – K (Thesis – Project)         Theory           Stablect Code         Paper Id         Subject Title / Remarks         Y/P         Internal           Stablect Code         Paper Id         Subject Title / Remarks         Y/P         Internal           Stablect Code         Paper Id         Subject Title / Remarks         Y/P         Internal           Stablect Code         Paper Id         Subject Title / Remarks         Y/P         Internal           Stablect Code         Paper Id         Subject Title / Remarks         Y/P         Internal         External           BACH1001         10120101         Architectural Design – DC (Thesis – Project)         Yes V Yes V                                                                                                    | Fath             | er's / Moth            | er's Name              |                        |                              |                               |            |         |          |          |
| Section - A)<br>inck on Checkbox to select the Subjects in which you want to appear in Exam.<br>Select your current semester.<br>Subject Code Paper 14               1010               T/P                 Subject Code             Paper 14               Subject Code             Paper 14               Theory                 BACH1002             10120102             BACH1003             10120103             RACH1003             10120103             RACH1004             10120104             BACH1004             10120104             BACH1004             10120101             RACH1004             10120101             RACH1004             10120101             RACH1004             10120101             RACH1004             10120101             RACH1004             10120101             RACH1004             10120101             RACH1004             10120101             RACH1004             10120101             RACH1004             10120101             RACH1004             10120101             RACH1004             10120101             RACH1004             10120101             RACH1004             10120101             Architectural Design             -XC<br>Sector<br>RACH1001             10120101             Architectural Design             -XC<br>RACH1002             10120101             Architectural Design             -XC<br>RACH1002             10120101             Architectural Design             -XC<br>RACH1002             10120102             Profeesional Practice             -XC             Yes             Yes                                                                                                    | Mobi             | ile / Email /          | / Batch                |                        |                              |                               |            |         |          |          |
| Section-A)           Section - Monoson of the Section of the Section                                                                          |                  |                        |                        |                        |                              |                               |            |         |          |          |
| Bit opport Unit         Description         Subject Title / Remarks         The ory           BACH1002         10120102         BACH1002 - 10120102 - Construction Management -I         Theory           BACH1003         10120103         BACH1003 - 10120103 - Professional Practice -I         Theory           BACH1004         10120104         BACH1004 - 10120104 - Disaster Management -I         Theory           BACH1004         10120104         BACH1004 - 10120101 - Architectural Design - K (Thesis – Project)         Theory           Status         Status         Kach1004 - 10120101 - Architectural Design - K (Thesis – Project)         Kress         Yes            Status         Status         Kress         Theory         Yes          Yes            Status         Status         Construction Management -I         Theory         Yes          Yes            Status         Status         Status         Status         Kress         Yes          Yes                                                                                                    | Selec<br>Sem     | et your curre<br>ester | ent semester.          | 10th                   | ~                            | Sublect Title / Demo          | dka.       |         |          | 7/0      |
| BACH1003         10120103         BACH1003-10120103 - Professional Practice -I         Theory           BACH1004         10120104         BACH1004-10120104 - Disaster Management -I         Theory           BACH1004         10120101         BACH1001-10120104 - Disaster Management -I         Theory           BACH1001         10120101         BACH1001-10120101 - Architectural Design - LK (Thesis – Project)         Theory           Section-10         Stablect Title / Remarks         T/P         Internal         Extension           Stablect Code         Papeer Id         Stablect Title / Remarks         T/P         Internal         Extension           BACH1001         10120101         Architectural Design - LK (Thesis – Project)         Yes          Yes <td></td> <td>BACH100</td> <td>0de Paper<br/>02 101201</td> <td>02 BACH1002 - 10</td> <td>120102 - Construction Man</td> <td>Subject The 7 Remaindement -1</td> <td>TKS</td> <td></td> <td></td> <td>Theory</td>                                                                                                    |                  | BACH100                | 0de Paper<br>02 101201 | 02 BACH1002 - 10       | 120102 - Construction Man    | Subject The 7 Remaindement -1 | TKS        |         |          | Theory   |
| BACH1004         10120104         BACH1004 - 10120104 - Disaster Management -          Theory           BACH1004         10120101         BACH1004 - 10120101 - Architectural Design - X (Thesin – Project)         Image: Comparison of the project (Thesin – Project)         Image: Comparison of the project (Thesin – Project (Thesin – Project (Thesin – Project (Thesin – Project (Thesin – Project (Thesin – Project (Thesin – Project (Thesin – Project (Thesin – Project (Thesin – Project (Thesin – Project (Thesin – Project (Thesin – Project (Thesin – Proj                                                                                                    |                  | BACH100                | 03 101201              | 03 BACH1003 - 10       | 120103 - Professional Pract  | ice –I                        |            |         |          | Theory   |
| BACH1001         10120101         BACH1001 - 10120101 - Architectural Design – K (Thesis – Project)         Image: Constraint of the second second s                                                   |                  | BACH100                | 04 101201              | 04 BACH1004 - 10       | 120104 - Disaster Managen    | nent -I                       |            |         |          | Theory   |
| ADD           Selected Subject Table / Beamination           Subject Table / Beamination           Subject Table / Beamination <tr< td=""><td></td><td>BACH100</td><td>01 101201</td><td>01 BACH1001 - 10</td><td>120101 - Architectural Desig</td><td>jn – IX (Thesis – Project</td><td>)</td><td></td><td></td><td></td></tr<>                                                                                                    |                  | BACH100                | 01 101201              | 01 BACH1001 - 10       | 120101 - Architectural Desig | jn – IX (Thesis – Project     | )          |         |          |          |
| Specific No         Stability of the second second sec                                 |                  |                        |                        |                        | •                            | ADD                           |            |         |          |          |
| Stubject Gode         Paper 10         Form         External           BACH1001         10120101         Architectural Design – DX (Thesis – Project)         Yes         Yes                                                                                                    | (Secti<br>Select | ion-B)<br>ted Subjects | s to appear in E       | camination             |                              |                               |            |         |          |          |
| BALHIDD         101/2/010         Architectural Design – DC (Thesis – Project)         Ves ⊂ (Ves ⊂)           BALHIDD3         101/2/010         Architectural Design – DC (Thesis – Project)         Theory (Ves ⊂)           BALHIDD3         101/2/010         Professional Practice –1         Theory (Ves ⊂)           BALHIDD3         101/2/010         Professional Practice –1         Theory (Ves ⊂)           BALHIDD3         101/2/010         Professional Practice –1         Theory (Ves ⊂)                                                                                                    | Sub              | ect Code               | Paper Id               |                        | Subject Title                | / Remarks                     |            | T/P     | Internal | External |
| BACHTOD2         TOTZ/TU2         Construction Management -1         Theory         Yes         Yes <thyes< th="">         Yes         Yes</thyes<>                                                                                                    | BA               | CH1001                 | 10120101               | Architectural Design - | - IX (Thesis - Project)      |                               |            |         | Yes ~    | Yes ~    |
| DACHINO TOTOTO PORSIONAL PROCESSON PROCESSON P | BA               | CH1002                 | 10120102               | Construction Manage    | ment -1                      |                               |            | Theory  | tes ~    | TelS ~   |
|                                                                                                    | DA               | CH1003                 | 10120103               | Disector Managemen     | -1                           |                               |            | Theory  |          | Yee      |

5. Click on online payment and showing payment alert.

|                                 |                   |                                                                                                   |           |          | _       |
|---------------------------------|-------------------|---------------------------------------------------------------------------------------------------|-----------|----------|---------|
| Semester                        |                   |                                                                                                   |           |          |         |
| Subject C                       | ode Paper         | I Subject Title / Remarks                                                                         |           |          | T/P     |
| BACH10                          | 02 101201         | 2 BACH1002 10120102 Construction Management 1                                                     | -         |          | Theory  |
| BACH10                          | 03 101201         | 3 BA                                                                                              |           |          | Theory  |
| BACH10                          | 04 101201         | 4 BA Please check all the details in the examination form before making the payment.              |           |          | Theory  |
| BACH10                          | 01 101201         | 1 BA                                                                                              |           |          |         |
|                                 |                   | OK Cancel                                                                                         |           |          |         |
|                                 |                   |                                                                                                   |           |          |         |
| (Section-B)<br>Selected Subject | s to appear in Ex | mination                                                                                          |           |          |         |
| Subject Code                    | Paper Id          | Subject Title / Remarks                                                                           | T/P       | Internal | Externa |
| BACH1001                        | 10120101          | Architectural Design – IX (Thesis – Project)                                                      |           | Yes ~    | Yes     |
| BACH1002                        | 10120102          | Construction Management –I                                                                        | Theory    | Yes ~    | Yes     |
| BACH1003                        | 10120103          | Professional Practice –I                                                                          | Theory    | Yes ~    | Yes     |
| BACH1004                        | 10120104          | Disaster Management –I                                                                            | Theory    | Yes ~    | Yes     |
|                                 |                   | Save Exam Form Online Payment                                                                     |           |          | -11     |
| 1. Please fill the t            | form carefully.   |                                                                                                   |           |          |         |
| <ol><li>Once the form</li></ol> | is filled, paymer | made and form is locked, correction shall be allowed only after payment of the correction fees of | Rs. 700/- |          |         |

6. Click on ok Button and view payment receipt.

| HOME  | IMPOPTANT ANNOU         | NCEMENT(S)                                    | FYAMINATIO           | N ACCOUNTS               | MY ACCOUNT | T LOG OUT |          |
|-------|-------------------------|-----------------------------------------------|----------------------|--------------------------|------------|-----------|----------|
| HOME  | IMPORTANT ANNOU         | NCEMENI(S)                                    | EXAMINATIO           | ACCOUNTS                 | MY ACCOUN  | 1 100001  | Welcome: |
| PAYME | ENT RECEIPT VIE         | W - 2014800                                   | 0016                 |                          |            |           |          |
|       |                         |                                               |                      |                          |            |           |          |
|       |                         | Student Name                                  |                      |                          |            |           |          |
|       |                         | Roll Number                                   |                      |                          |            |           |          |
|       |                         | Branch                                        | [                    | Bachelor of Architecture |            |           |          |
|       |                         | Batch                                         |                      | Aug 2015                 |            |           |          |
|       |                         | Session                                       | l                    | EVEN                     |            |           |          |
|       |                         |                                               |                      |                          |            |           |          |
|       |                         | Accou                                         | nt Head              | Ammou                    | nt(Rs)     |           |          |
|       |                         | Late Fee                                      |                      | 0.00                     |            |           |          |
|       |                         | Examination Fee -                             | Regular              | 700.00                   |            |           |          |
|       |                         |                                               |                      | Pay Online               |            |           |          |
|       |                         |                                               |                      | Tay Onesic               |            |           |          |
|       |                         |                                               |                      |                          |            |           | -        |
|       | Notes:                  |                                               |                      |                          |            |           |          |
|       | 1# Please<br>2# After p | cross check your fee.<br>ayment please submit | your form.           |                          |            |           |          |
|       | 3# If you f             | ace any issue please o                        | conect support (supp | oortexam@mrsptu.ac.in).  |            |           |          |
|       |                         |                                               |                      |                          |            |           |          |

## 7. Click on pay online.

| ( |            | ਗਿਰਾਜਾ ਰਣਜੀਤ 1<br>AAHARAJA RAI<br>athinda (punjab)                                                | ਸਿੰਘ ਪੰਜਾਬ ਤਕ<br>vjit Singh (                            | <mark>ਨੀਕੀ ਯੂਨੀਵ</mark> ਰ<br>PUNJAB TEO                | ਸਿਟੀ, ਬਠਿੰਡ<br>CHNICAL | <b>ภ (นำกาช)</b><br>UNIVERSI | ITY      |  |
|---|------------|---------------------------------------------------------------------------------------------------|----------------------------------------------------------|--------------------------------------------------------|------------------------|------------------------------|----------|--|
|   | HOME IMPO  | ORTANT ANNOUNCEMENT(S)                                                                            | EXAMINATION                                              | ACCOUNTS                                               | MY ACCOUNT             | LOGOUT                       |          |  |
|   | PAYMENT RE | CEIPT VIEW - 2014<br>Student Nam<br>Roll Number<br>Branch                                         | 300016                                                   | lor of Architecture                                    |                        |                              | Welcome: |  |
|   |            | Batch                                                                                             | Aug 2                                                    | 015                                                    |                        |                              |          |  |
|   |            | Session                                                                                           | EVEN                                                     |                                                        |                        |                              |          |  |
|   |            |                                                                                                   |                                                          |                                                        |                        |                              |          |  |
|   |            | A                                                                                                 | ccount Head                                              | Ammount(R                                              | s)                     |                              |          |  |
|   |            | Late Fee                                                                                          | 0.00                                                     | )                                                      |                        |                              |          |  |
|   |            | Examination                                                                                       | Fee - Regular 700                                        | .00                                                    |                        |                              |          |  |
|   |            |                                                                                                   | P                                                        | ny Online                                              |                        |                              |          |  |
|   |            | Notes:<br>1# Please cross check you<br>2# After payment please st<br>3# If you face any issue ple | fee.<br>bmit your form.<br>ase conect support (supportex | am@mrsptu.ac.in).                                      |                        |                              |          |  |
|   |            | MAHARAJ                                                                                           | A RANJIT SINGH PUNJAB TECH<br>Copyright © 20             | NICAL UNIVERSITY - Bathinda<br>18. All Rights Reserved | a (Punjab) - 151001    |                              |          |  |

8. Fill the correct detail and click confirm & Submit button.

| 🙆 Search - Zoho Mail (lokesh | h@m ×   M    | Inbox (6,952) - supportexar        | m@ 🗙   🚹 Op                                     | en Issues - Examina         | tion - G 🗙 📀 192             | .168.55.230/Stude          | nt/PayNo 🗙                            | 🛓 Downloads                  | ×                | +                    | - 0         | ×     |
|------------------------------|--------------|------------------------------------|-------------------------------------------------|-----------------------------|------------------------------|----------------------------|---------------------------------------|------------------------------|------------------|----------------------|-------------|-------|
| ← → C ① Not se               | cure   192.1 | 68.55.230/Student/PayNo            | ow.aspx?rid=iBu/                                | AcmDQ3xM%3d8                | kFID=2                       |                            |                                       |                              | \$               | 0                    | V Paus      | ed) : |
| 🚻 Apps 🕥 MRSSTU 📀            | Home 🕥       | resize pic 🕥 www.mrsstu            | Jexam.c 🔇 I.I                                   | K. Gujral Punjab Te         | 3 213_1401_1st_2             | 016 📀 www                  | .mrsstuexam.c                         | 🕲 ads1044 🔮                  | www.mrsstuexam.c | . 0 (                | 3           | **    |
| (                            |              | ਮਹਾਰਾਜਾ ਰ<br>Mahara<br>Bathinda (P | <b>ਣਜੀਤ ਸਿੰ</b><br>JA RANJ<br><sup>UNJAB)</sup> | <b>้พ น์กาช</b><br>JIT SING | <b>ਤਕਨੀਕੀ ਯੂ</b><br>H PUNJAI | <b>ਨੀਵਰਸਿਟੰ</b><br>3 TECH1 | <b>ੀ, ਬਠਿੰਡ</b><br>NICAL <sup>1</sup> | <b>r (น์กาช)</b><br>UNIVERSI | TY               |                      |             |       |
|                              | HOME         | IMPORTANT ANNOU                    | NCEMENT(S)                                      | EXAMINATI                   | ON ACCOUN                    | TS MY A                    | CCOUNT                                | LOG OUT                      |                  |                      |             |       |
|                              |              |                                    |                                                 |                             |                              | 1                          |                                       | Welcome                      | : Guneet Singh B | ledi                 |             |       |
|                              | ONLINE       | PAYMENT                            |                                                 |                             |                              |                            |                                       |                              |                  |                      |             |       |
|                              |              |                                    | Roll Number                                     |                             | 13111040                     |                            |                                       |                              |                  |                      |             |       |
|                              |              |                                    | Name                                            |                             | Gu eet S'ngh Be              |                            |                                       |                              |                  |                      |             |       |
|                              |              |                                    | Email                                           |                             |                              |                            |                                       |                              |                  |                      |             |       |
|                              |              |                                    | MobileNo<br>Descipt/Chall                       | an Number                   |                              | 010                        | J                                     |                              |                  |                      |             |       |
|                              |              |                                    | Amount                                          | an number                   | LU3 .C3                      | 71                         |                                       |                              |                  |                      |             |       |
|                              |              |                                    |                                                 |                             | Confirm & Submit             |                            |                                       |                              |                  |                      |             |       |
|                              |              |                                    |                                                 |                             | Cancel                       |                            |                                       |                              |                  |                      |             |       |
|                              |              |                                    |                                                 |                             |                              |                            |                                       |                              |                  |                      |             |       |
|                              |              |                                    |                                                 |                             |                              |                            |                                       |                              |                  |                      |             |       |
|                              |              |                                    |                                                 |                             |                              |                            |                                       |                              |                  |                      |             |       |
|                              |              |                                    |                                                 |                             |                              |                            |                                       |                              |                  |                      |             |       |
| 🔳 🖽 🍙 肩                      | e            | 🚖 🧔 🗶 🕯                            | 🗖 🛷                                             |                             |                              |                            |                                       |                              | A 4              | - ∰ ¢0) <sup>E</sup> | NG 01:21 PM | , 🛃   |

9. Fill correct Bank Detail and click "pay now".

| M R S Punjab Technical U                                    | niversity                                                                                                    |                                                  | Reference No : EXMCFee20950001<br>Amount : 700.00 |
|-------------------------------------------------------------|----------------------------------------------------------------------------------------------------|--------------------------------------------------|---------------------------------------------------|
|                                                             | CARDS                                                                                                    |                                                  |                                                   |
| Pay u<br>For Mad                                            | sing VISA 🥪 🖏 Rufaya                                                                                                    | available or else ignore and proceed.            |                                                   |
| Sel                                                         | Credit card     cect Credit Card Option :Select                                                                                        | O Debit card                                     |                                                   |
|                                                             |                                                                                                    | PAY NOW<br>Cancel                                | -                                                 |
| Viewer                                                      | SecureTrust<br>Trated Commerce<br>enceroporticate                                                                                      | rd.<br>fe. HDR                                   | C BANK                                            |
| Your transaction i<br>your following de<br>IP address 11796 | processed through a secure 2048 bit https internet co<br>alls have been logged.<br>235.206 and access time Fri Jun 05 11:59:05 IST 202 | onnection based on secure socket layer technolog | y. For security purposes,                         |
|                                                             | Copyright © 2014 TechProcess Payr                                                                                                    | nent Services Ltd. All rights reserved.          |                                                   |

10. After payment, view showing message "payment is successfully paid".

|         | ਮਹਾਰਾਜਾ ਰਕ<br>Maharaj,<br>bathinda (pu | ਣਜੀਤ ਸਿੰ<br>A Ranj<br><sup>NJAB)</sup> | <b>ेथ भैत्ताघ उ</b><br>UTT SINGI | <mark>ਤਕਨੀਕੀ ਯੂਨੀਵ</mark><br>H PUNJAB T                   | ਰਸਿਟੀ, ਬਠਿੰ<br>'ECHNICAL  | <b>ਡਾ (ਪੰਜਾਬ</b><br>UNIVER | )<br>SITY |  |
|---------|----------------------------------------|----------------------------------------|----------------------------------|-----------------------------------------------------------|---------------------------|----------------------------|-----------|--|
| HOME    | IMPORTANT ANNOUNC                      | EMENT(S)                               | EXAMINATIO                       | N ACCOUNTS                                                | MY ACCOUNT                | LOG OUT                    |           |  |
| ONI INI | E DAXMENTE OLICO                       | TEC                                    |                                  |                                                           |                           |                            | Welcome:  |  |
| ONLIN   | E PAYMENT - SUC                        | ESS                                    |                                  |                                                           |                           |                            |           |  |
|         |                                        | Your payment                           | nt is successfully paid. I       | Please keep printout of this rece                         | ipt for future reference. |                            |           |  |
|         |                                        |                                        |                                  |                                                           |                           |                            |           |  |
|         |                                        | Transaction Ref N<br>Amount            | lumber                           | EXMCFee209500011                                          |                           |                            |           |  |
|         |                                        | Bank Ref Numbe                         | r                                | NA                                                        |                           |                            |           |  |
|         |                                        | Transacton Time                        |                                  | 05-06-2020 11:59:49                                       |                           |                            |           |  |
|         |                                        | Status                                 |                                  | 0392                                                      |                           |                            |           |  |
|         |                                        |                                        | 5                                | Student Info                                              |                           |                            |           |  |
|         |                                        | Roll Number                            |                                  |                                                           |                           |                            |           |  |
|         |                                        | Student Name<br>Branch                 |                                  |                                                           |                           |                            |           |  |
|         |                                        | Batch                                  |                                  | Aug 2015                                                  | ,                         |                            |           |  |
|         |                                        |                                        |                                  | Print                                                     |                           |                            |           |  |
|         |                                        |                                        |                                  |                                                           |                           |                            |           |  |
|         |                                        |                                        |                                  |                                                           |                           |                            |           |  |
|         |                                        |                                        |                                  |                                                           |                           |                            |           |  |
|         |                                        |                                        |                                  |                                                           |                           |                            |           |  |
|         |                                        |                                        |                                  |                                                           |                           |                            |           |  |
|         |                                        |                                        |                                  |                                                           |                           |                            |           |  |
|         |                                        | Maharaja R/                            | ANJIT SINGH PUNJAB<br>Copyright  | TECHNICAL UNIVERSITY - Bat<br>© 2018. All Rights Reserved | hinda (Punjab) - 151001   |                            |           |  |

11. After that, Click to Regular or Reappear exam form.

| M Inbox (6,951) - supportexam@mr 🗙                   | Student      | t - Home                                | × 🙆 Sei                           | arch - Zoho Mail (lokesh@                                  | imrs: ×   +                         |                                  |                                 |            |     |     |   | - | 0 | × |
|------------------------------------------------------|--------------|-----------------------------------------|-----------------------------------|------------------------------------------------------------|-------------------------------------|----------------------------------|---------------------------------|------------|-----|-----|---|---|---|---|
| $\leftrightarrow$ $\rightarrow$ C $($ mrsstuexam.con | n/Student/De | fault.aspx                              |                                   |                                                            |                                     |                                  |                                 | ٥          | • ( | ə r | Ł | メ | S | : |
| (                                                    |              | ਮਹਾਰਾਜਾ ਰਟ<br>Maharajé<br>bathinda (pur | ਜੀਤ ਸਿੱ<br>Ran<br><sub>JAB)</sub> | <b>ਘਿ ਪੰਜਾਬ ਤਕ</b><br>JIT SINGH 1                          | <mark>ਨੀਕੀ ਯੂਨੀਵ</mark><br>PUNJAB T | <b>ਰਸਿਟੀ, ਬਠਿੰ</b> ਡ<br>ECHNICAL | <b>ਡਾ (ਪੰਜਾਬ)</b><br>UNIVERSITY |            |     |     |   |   |   |   |
|                                                      | HOME         | IMPORTANT ANNOUNCE                      | MENT(S)                           | EXAMINATION                                                | ACCOUNTS                            | MY ACCOUNT                       | LOG OUT                         |            |     |     |   |   |   |   |
|                                                      | WELCOM       | E AMANDEEP KA                           | UR                                | View Result<br>Regular<br>Reappear<br>AdmitCard            |                                     |                                  | Welcome: AMAN                   | NDEEP KAUR |     |     |   |   |   |   |
|                                                      |              | Importa                                 | t Informatior                     | n for Students                                             |                                     |                                  |                                 |            |     |     |   |   |   |   |
|                                                      |              | CP of                                   | ange you pas                      | sword. Keep you account                                    | secure.                             |                                  |                                 |            |     |     |   |   |   |   |
|                                                      |              |                                         | mplete your p                     | profile, upload the picture a                              | nd lock.                            |                                  |                                 |            |     |     |   |   |   |   |
|                                                      |              | Сра<br>Сра                              | ntact HOD of                      | your branch in case of any<br>m can be filled only if your | problem.<br>profile is complete ar  | nd locked.                       |                                 |            |     |     |   |   |   |   |
|                                                      |              |                                         |                                   |                                                            |                                     |                                  |                                 |            |     |     |   |   |   |   |
|                                                      |              |                                         |                                   |                                                            |                                     |                                  |                                 |            |     |     |   |   |   |   |
|                                                      |              |                                         |                                   |                                                            |                                     |                                  |                                 |            |     |     |   |   |   |   |
|                                                      |              |                                         |                                   |                                                            |                                     |                                  |                                 |            |     |     |   |   |   |   |
|                                                      |              | MAHAR                                   | JA RANJIT                         | SINGH PUNJAB TECHI<br>Copyright © 2018                     | ICAL UNIVERSITY                     | ′ - Bathinda (Punjab) -<br>ed    | - 151001                        |            |     |     |   |   |   |   |

12. Click on lock exam form.

|                | BARC164                       | 3 12013         | 5 BARC1643 - 120135        | - Building Sciences &Technology-VI            |   |        |        | 1      | Theory     |  |
|----------------|-------------------------------|-----------------|----------------------------|-----------------------------------------------|---|--------|--------|--------|------------|--|
|                | BARC164                       | 4 12013         | 6 BARC1644 - 120136        | - Interior Design                             |   |        |        | 1      | Theory     |  |
|                | BARC164                       | 5 12013         | 7 BARC1645 - 120137        | ' - Estimating & Costing                      |   |        |        | 1      | Theory     |  |
|                | BARC164                       | 6 12013         | B BARC1646 - 120138        | I - Design Philosophies-III                   |   |        |        | 1      | Theory     |  |
|                | BARC164                       | 7 12013         | 9 BARC1647 - 120139        | Architectural Legislation                     |   |        | 1      | Theory |            |  |
|                | BARC164                       | 1 12013         | 3 BARC1641 - 120133        | Architectural Necian VI                       | 1 |        |        |        |            |  |
| (Sect<br>Selec | <b>ion-B)</b><br>ted Subjects | to appear in Ex | amination                  | Are you sure you want to lock this Exam form? |   |        |        |        |            |  |
| Sub            | ject Code                     | Paper Id        |                            | OK Cancel                                     |   | T/P    | Intern | al     | External   |  |
| BA             | RC1641                        | 120133          | Architectural Design-VI    |                                               |   |        | Yes    | ¥ [    | Yes 🗸      |  |
| BA             | RC1642                        | 120134          | Building Construction-VI   |                                               |   | Theory | Yes    | $\sim$ | Yes $\vee$ |  |
| BA             | RC1643                        | 120135          | Building Sciences & Techno | logy-VI                                       |   | Theory | Yes    | ~      | Yes 🗸      |  |
| BA             | RC1644                        | 120136          | Interior Design            |                                               |   | Theory | Yes    | ~      | Yes 🗸      |  |
| BA             | RC1645                        | 120137          | Estimating & Costing       |                                               |   | Theory | Yes    | ~      | Yes v      |  |
| BA             | RC1646                        | 120138          | Design Philosophies-III    |                                               |   | Theory | Yes    | ~      | Yes 🗸      |  |
| BA             | RC1647                        | 120139          | Architectural Legislation  |                                               |   | Theory | Yes    | ~      | Yes 🗸      |  |

13. Print on Examination form.

|                                                               | DICTION PROTOCOL                     | OUNCEMENT(S)              | EXAMINATION              | ACCOUNTS                 | MY ACCOUNT | LOG OU | JT       |          |
|---------------------------------------------------------------|--------------------------------------|---------------------------|--------------------------|--------------------------|------------|--------|----------|----------|
|                                                               |                                      |                           |                          |                          |            |        | w        | /elcome: |
| ULAR EX                                                       | KAM FOR                              | м                         | Examination              | Session: May20           | 920        |        |          |          |
| Student Infoma                                                | ation -                              |                           |                          |                          |            |        |          |          |
| Branch                                                        | -                                    | Architecture              |                          |                          |            |        |          |          |
| Father's (Mot                                                 | e<br>ther's Name                     |                           |                          |                          |            |        |          |          |
| Mobile / Email                                                | I / Batch                            | 0 17000000 /              |                          | _                        |            |        |          |          |
|                                                               |                                      |                           |                          |                          |            |        |          |          |
| (Section-A)<br>Click on CheckB<br>Select your cur<br>Semester | Box to select the<br>rrent semester. | Subjects in which you wan | t to appear in Exam.     |                          |            |        |          |          |
| Subject Code                                                  | Denses Id                            | our                       | ~                        | Publicat Title / Demarks |            |        |          | 700      |
| BARC1642                                                      | 120134                               | BABC1642 - 120134 - F     | uilding Construction-VI  | subject fille / Kelliark |            |        |          | Theory   |
| BARC1643                                                      | 120135                               | BARC1643 - 120135 - E     | uilding Sciences & Techn | ology-VI                 |            |        |          | Theory   |
| BARC1644                                                      | 120136                               | BARC1644 - 120136 - II    | nterior Design           |                          |            |        |          | Theory   |
| BARC1645                                                      | 120137                               | BARC1645 - 120137 - E     | stimating & Costing      |                          |            |        |          | Theory   |
| BARC1646                                                      | 120138                               | BARC1646 - 120138 - D     | esign Philosophies-III   |                          |            |        |          | Theory   |
| BARC1647                                                      | 120139                               | BARC1647 - 120139 - A     | rchitectural Legislation |                          |            |        |          | Theory   |
| (Section-B)<br>Selected Subjec                                | ts to appear in E                    | kamination                | Subject Title            | / Romarks                |            | T/B    | Internal | External |
| BARC1641                                                      | 120133                               | Architectural Design-VI   | aubject flue             | - monital No             |            |        | Yes ~    | Yes ~    |
| BARC1642                                                      | 120134                               | Building Construction-VI  |                          |                          |            | Theory | Yes      | Yes ~    |
| BARC1643                                                      | 120135                               | Building Sciences & Tech  | 10logy-VI                |                          |            | Theory | Yes ~    | Yes ~    |
| BARC1644                                                      | 120136                               | Interior Design           |                          |                          |            | Theory | Yes ~    | Yes ~    |
| BARC1645                                                      | 120137                               | Estimating & Costing      |                          |                          |            | Theory | Yes ~    | Yes ~    |
|                                                               |                                      |                           |                          |                          |            | Theory | Yoo      | Von      |
| BARC1646                                                      | 120138                               | Desian Philosophies-III   |                          |                          |            |        |          |          |

## NOTES:

- Student's profile should be locked to generate Examination form.
- Elective Subject or Subject from Semester Groups will only be listed in Admit card/Exam Form if subject has been selected in Subject Selection Module by HOD for that particular student.

## Regular Examination Form

Important Instructions.

- . Please fill the form carefully.
- . Once the form is filled, payment made and form is locked, correction shall be allowed only after payment of the correction fees of Rs. 700/-

## Reappear Examination Form

Important Instructions.

- . Please fill the form carefully.
- Once payment is made and the exam form is locked, no correction is allowed.
- > Payment
  - . Please check all the details in the examination form (Regular or Reappear) before making the payment.
- In case of any problem with the Examination form, send us email at

supportexam@mrsptu.ac.in.